# Configuração de Wifi - Alunos

- 1. Apresentar Equipamento a ser cadastrado juntamente com o Auxiliar de docente Diego para cadastramento e liberação do Endereço de MAC
- Baixar o Certificado Atualizado no link abaixo e salve na pasta de sua escolha www.etecbebedouro.com.br/downloads/ZscalerRootCertificate-2048-SHA256.crt
- Aplicar Configurações de Proxy
  Painel de Controle→ Opções de Internet→Aba Conexões→Botão Configurações da LAN

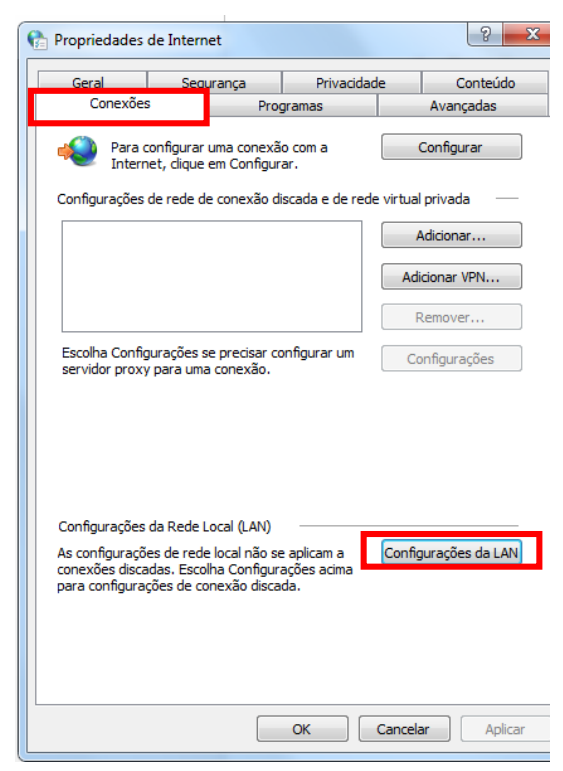

4. Marcar Caixinha – Usar Script de configuração Automática e endereço digitar o endereço abaixo: http://pac.zscaler.net/centropaulasouza.sp.gov.br/cpsouza.pac

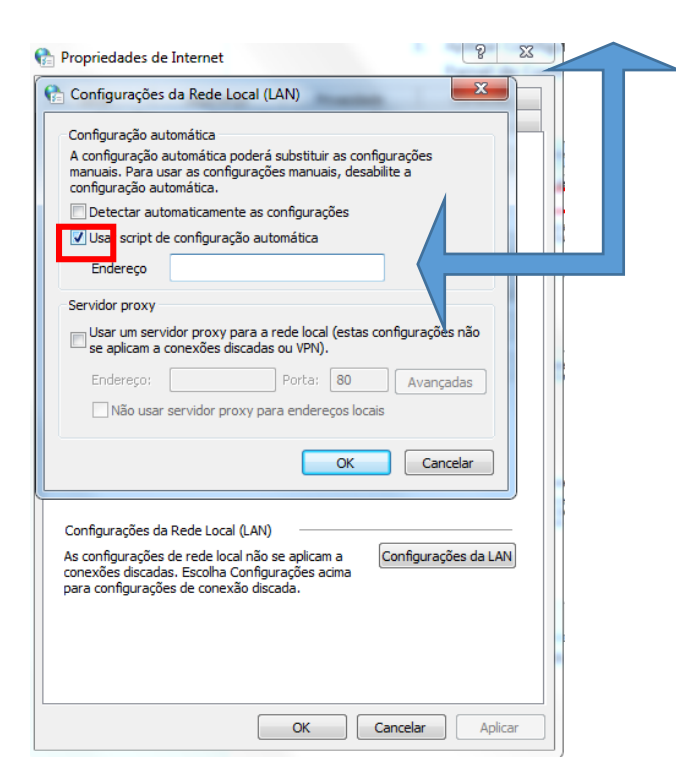

5. Em Opções de Internet Clicar na Aba Conteúdo e em seguida no Botão Certificados

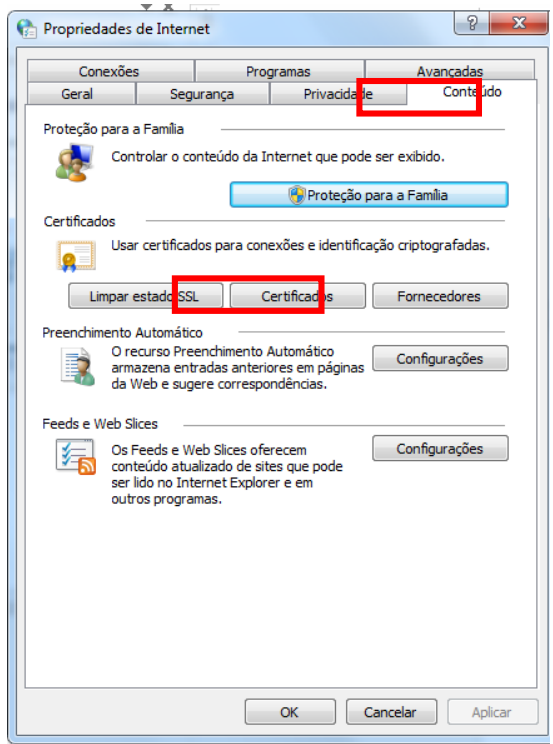

6. Na Tela Certificados, Clique para direita, e procure e clique na Aba, **Autoridade de Certificação de Raiz Confiáveis,** em Seguida Clique no **Botão importar** 

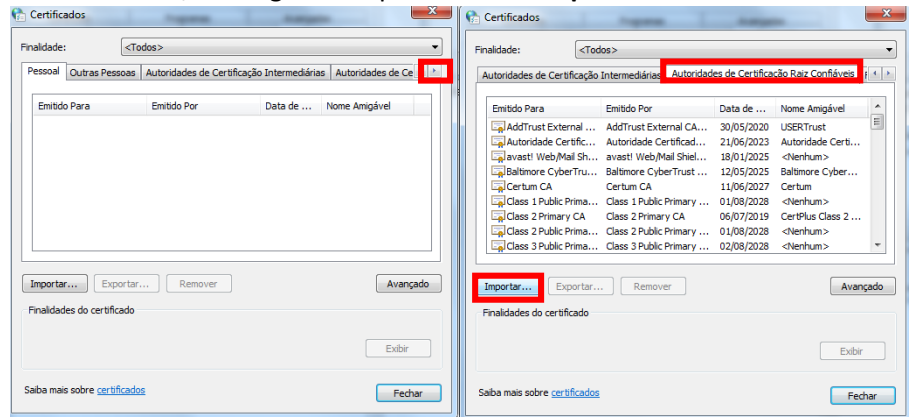

7. Na Janela Assistente de Importação de Certificados Clique em Próximo

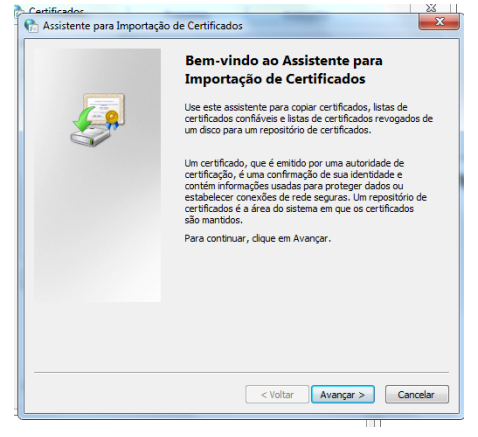

8. Clique no Botão Procurar, e procure e selecione o certificado que você baixou

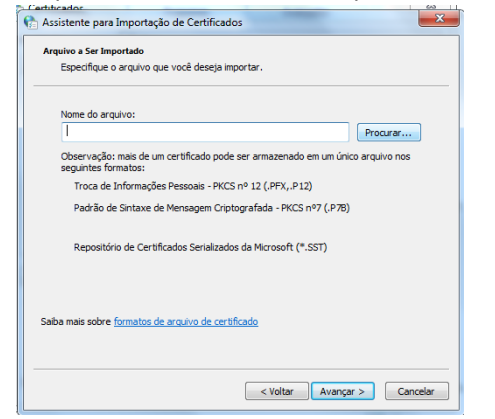

9. Após Selecionado o Certificado Clique em Próximo Duas vezes

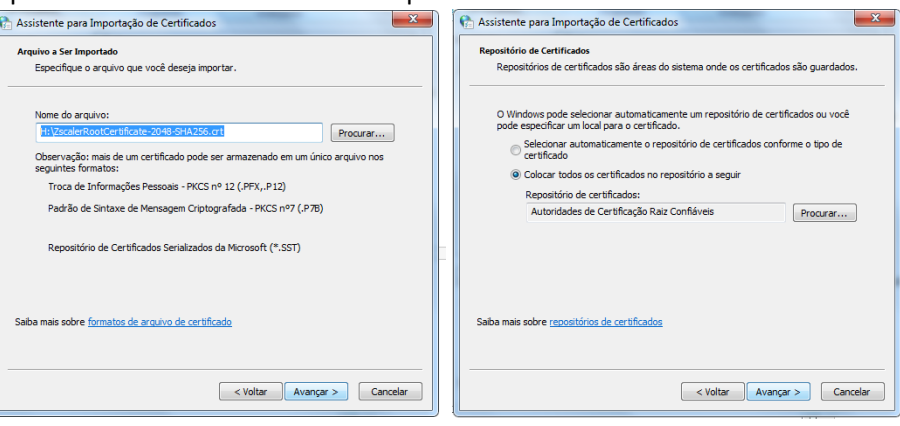

10. Em Seguida na Clique em Concluir

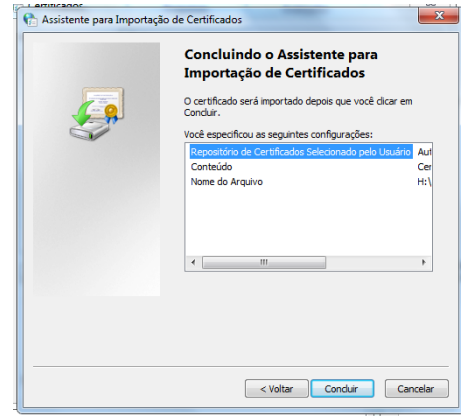

11. Importação Feita, Clique em OK

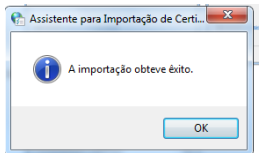

Aparecerá outra Mensagem em Seguida Clique Sim/Concluir e Finalize

#### Pronto Certificado Instalado

### Navegando na Internet

1. Ao abrir qualquer Navegador aparecerá a seguinte Tela

| Centro Paula Souza                                      |
|---------------------------------------------------------|
| CENTRO PAULA SOUZA                                      |
| Please Login to access the internet.                    |
| Login Name:(example: user@example.com)                  |
| Copyright ©2007-2015, Zscaler Inc. All rights reserved. |

- 2. Digite o login de Aluno etec151a@centropaulasouza.sp.gov.br
- Clique em Submit Digite a Senha: al55671 Após Digitar aparecerá a seguinte mensagem

Authentication in Progress. Please wait while you are being authenticated.

If redirection does not occur automatically in 20 seconds, please click here.

### Pronto agora basta aguardar e a navegação estará liberada\*

\*Atenção: Por determinação do Centro Paula Souza, o Usurário de aluno tem acesso vetado a Redes-Sociais, Youtube, blogs, sites de compra, jogos, pornografia e compartilhadores de conteúdo (4shared, linkshared, etc).

### Configuração ETEC X Configuração Geral

A configuração da Etec deve ser utilizada apenas para a conexão na ETEC, o usuário deve lembra-se de alterar a conexão novamente após o uso, caso contrario ao utilizar alguma outra conexão seja via cabo ou WIFI, a configuração acima irá bloquear os mesmos sites que não são permitidos na ETEC.

Veja nos quadros abaixo como devem ficar a configuração de LAN qndo estiver conectado na etec, e não estiver em outro Local

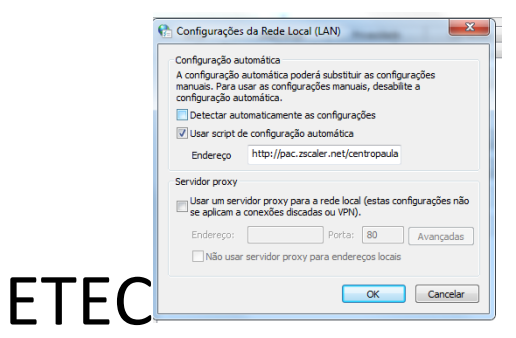

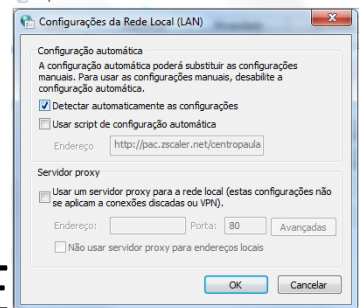

## OUTRA REDE